### メールアドレスの変更方法について ※機種変更等でメールアドレスを変更した場合は、再度「初期登録」しないでください。以下の手順でモバイルメールにログインして変更してください。 ※メールアドレスを変更した場合は、ご自身でテスト送信して、正しくメールを受信できるかを確認してください。

過去に園から送られてきたメールからログインをクリック。

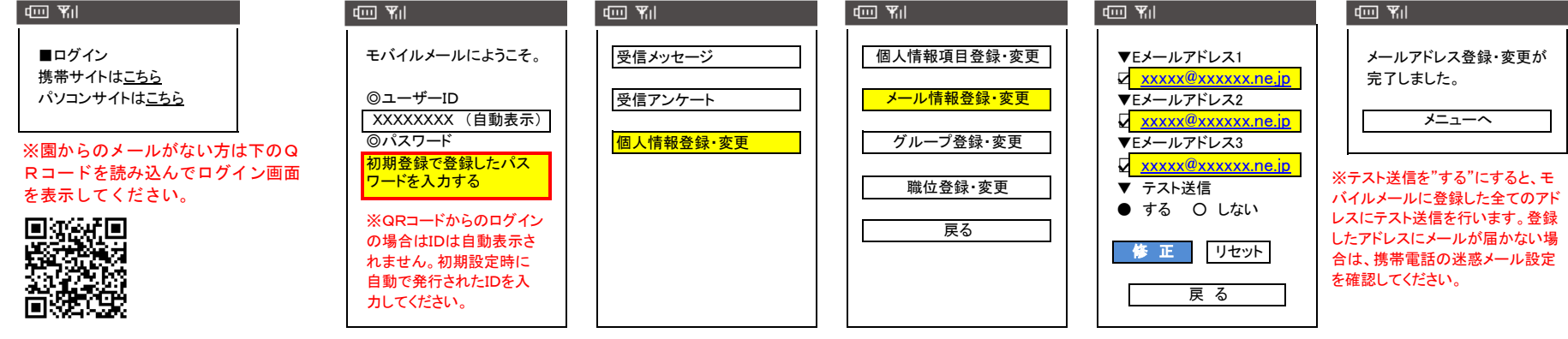

https://www.mobile-mail.jp/i/

## 迷惑メールの設定について ※モバイルメールから連絡を受け取りたい携帯全てに設定してください。

#### 1-1 NTT Docomo の場合(携帯から)

iMenu ⇒ メール設定⇒詳細設定
 各種設定(確認・変更・利用)→メール設定
 ⑤ 受信/拒否設定」を選択「次へ」
 ④ ステップ4の「受信設定」へ

#### モバイルメールのドメイン"mobile-mail.jp"を登録

#### 1-2 NTT Docomo の場合(スマートフォンから)

- ① メールアイコン⇒メール設定
- ② 「ドコモお客様サポート」⇒「メールなどの設定」選択
- ③「メール設定」⇒パスワード入力⇒迷惑メール対策
- ④ 「指定受信/拒否設定」設定を選択
- ⑤「指定受信/拒否設定」の設定を利用するを選択
- ⑥ 受信するメールの設定を選択⇒
- ⑦ 受信するメールの登録"mobile-mail.jp"を登録

#### 1-3 NTT Docomo の場合(iPhoneから)

- ① 「Safari」⇒「ブックマーク」
- ②「ドコモお客様サポート」⇒「メールなどの設定」選択
- ③「メール設定」⇒パスワード入力⇒迷惑メール対策
- ④ 「指定受信/拒否設定」設定を選択
- ⑤「指定受信/拒否設定」の設定を利用するを選択
- ⑥ 受信するメールの設定を選択⇒
- ⑦ 受信するメールの登録"mobile-mail.jp"を登録

#### 2-1 au の場合(携帯から)

# メールアイコン⇒迷惑メールフィルター⇒設定・確認する 暗証番号を入力し「送信」を選択 詳細設定の「受信リスト設定」⇒リスト編集する「有効」を選択し「次へ」 モバイルメールのドメイン"mobile-mail.jp"を入力 ドメを選択⇒登録⇒設定完了です。 必ず受信にチェックを入れる

以下の設定方法は全ての機種に対応しているものではありません。設定方法が変わっている場合がありますのでご了承

#### 2-2 au の場合(iPhoneから)

①「Safari」⇒「ブックマーク」⇒「auお客様サポート」
⇒お持ちの機種を選択
②「迷惑メールフィルターの設定/確認へ」フィルター設定画面へ
③ aulD、パスワードを入力してログイン
④「メールアドレス変更、迷惑フィルター、自動転送」を選択
⑤「受信リスト・アドレス帳受信設定」へを選択
⑥ キーワードにモバイルメールのドメイン<sup>\*</sup>mobile-mail.jp<sup>\*\*</sup>を入力
⑦ 必ず受信にチェックを入れる
「ドメインー致」を選択⇒「変更する」を選択し、設定完了です。

#### 2-3 au の場合(スマートフォンから)

- ①「メールアイコン」をタッチ⇒メール設定
- ②「迷惑メールフィルターの設定/確認へ」、暗証番号を入力 ③「受信リスト・アドレス帳受信設定」へを選択
- ④ キーワードにモバイルメールのドメイン"mobile-mail.jp"を入力
- ⑤ 必ず受信にチェックを入れる
- 「ドメイン一致」を選択⇒「有効」を選択し、「変更する」をクリック設定完了です③ 受信許可・拒否設定の「受信許可リスト設定」を選択

#### 3-1 Softbank の場合(携帯から)

- (1) Yahoo ⇒ メニューリスト ⇒ My SoftBank ⇒ メール設定 (2) 「メール設定(アドレス・迷惑メール等)」を選択 (3) 「迷惑メールブロック設定」を選択 (4) 「個別設定」を選択し「次へ」を選択 (5) 「受信許可・拒否設定」を選択 (6) 「受信許可リスト設定」を選択 (7) 利用設定の「設定する」を選択 モバイリメールのドメイン"mabilementin"を入力
- モバイルメールのドメイン"mobile-mail.jp"を入力
- 「後」を選択し、「ページ下へ移動」を選択
- ⑧「設定する」を選択し、設定完了です。

#### 3-2 Softbankの場合(iPhone、スマートフォンから)

#### アドレスの@より後ろが「i.softbank,jp」の方はこちら

①「Safari」⇒「ブックマーク」⇒「My SoftBank」⇒「メール設定」
 ⇒Eメールを設定する⇒迷惑メールブロック設定「次へ」
 ② 受信許可リスト 件数「変更」⇒追加
 ③ モバイルメールのドメイン"mobile-mail.jp"を入力
 ④ 後方一致を選択、次へをクリック⇒登録をクリック

#### 3-3 Softbank の場合(iPhone SMS/MMSから)

#### アドレスの@より後ろが「softbank.ne.jp」の方はこちら

①「Safari」⇒「ブックマーク」⇒「My SoftBank」⇒「メール設定」
 ⇒メール設定(SMS/MMS)の設定する⇒迷惑メールブロック設定「変更する」を選択
 ②「個別設定」の「個別設定はこちら」を選択
 ③ 受信許可・拒否設定の「受信許可リスト設定」を選択
 ④ 利用設定で「設定する」を選択
 ⑤ モバイルメールのドメイン"mobile-mail.jp"を入力
 ⑥ 後方一致を選択⇒設定するを選択